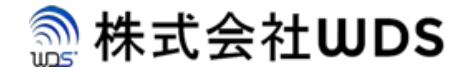

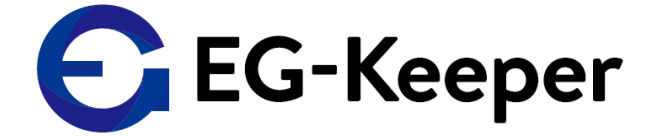

# **EG-KEEPER**

# Wifi Networkへの接続方法(STA mode)

Ver. 0.1.0

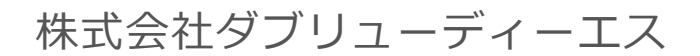

Copyright © 2020 株式会社WDS All Rights Reserved

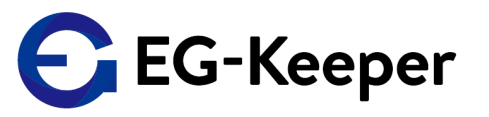

EG-KeeperとパソコンをLAN接続してブラウザで <u>http://192.168.1.100:8080</u> にアクセスして ログインします。ログインしたら、Configuration ⇒ Communication ⇒ Internet Configuration で、下記のTCP/IPのスクリーンを表示します。

|              | Preview                               | Configuration    |                                                                                                    |                                                                                                    |                                                                                                    |                                                                                                    |                                                                                                    |                                                                                                    |
|--------------|---------------------------------------|------------------|----------------------------------------------------------------------------------------------------|----------------------------------------------------------------------------------------------------|----------------------------------------------------------------------------------------------------|----------------------------------------------------------------------------------------------------|----------------------------------------------------------------------------------------------------|----------------------------------------------------------------------------------------------------|
|              | TCP/IP                                |                  |                                                                                                    |                                                                                                    |                                                                                                    |                                                                                                    |                                                                                                    |                                                                                                    |
| n (2)        | NIC type                              | Wire             | d                                                                                                    | ~                                                                                                    |                                                                                                    |                                                                                                    |                                                                                                    |                                                                                                    |
| guration (3) |                                       | 🛃 Au             | tomatic Acquisition                                                                                                    |                                                                                                    |                                                                                                    |                                                                                                    |                                                                                                    |                                                                                                    |
| figuration   | IPv4 Address                          | 192.1            | 68.1.100                                                                                                    |                                                                                                    | test                                                                                                    |                                                                                                    |                                                                                                    |                                                                                                    |
| gs           | IPv4 Subnet                           | Mask 255.2       | 255.255.0                                                                                                    |                                                                                                    |                                                                                                    |                                                                                                    |                                                                                                    |                                                                                                    |
|              | IPv4 Default                          | Gateway 0.0.0    | .0                                                                                                    |                                                                                                    |                                                                                                    |                                                                                                    |                                                                                                    |                                                                                                    |
|              | MAC Address                           | s 00:15          | :18:88:58:FF                                                                                                    |                                                                                                    |                                                                                                    |                                                                                                    |                                                                                                    |                                                                                                    |
|              | MTU                                   | 1500             |                                                                                                    |                                                                                                    | byte                                                                                                    |                                                                                                    |                                                                                                    |                                                                                                    |
| e            | DNS Serv                              | er Configuration |                                                                                                    |                                                                                                    |                                                                                                    |                                                                                                    |                                                                                                    |                                                                                                    |
|              | Preferred DN                          | S Server         |                                                                                                    |                                                                                                    |                                                                                                    |                                                                                                    |                                                                                                    |                                                                                                    |
|              | Alternate DN                          | S Server         |                                                                                                    |                                                                                                    |                                                                                                    |                                                                                                    |                                                                                                    |                                                                                                    |
|              |                                       |                  |                                                                                                    |                                                                                                    |                                                                                                    |                                                                                                    |                                                                                                    |                                                                                                    |
|              | E                                     | Save             |                                                                                                    |                                                                                                    |                                                                                                    |                                                                                                    |                                                                                                    |                                                                                                    |
|              | n 2<br>guration 3<br>figuration<br>gs | e Preview        | Preview Configuration   n Configuration   guration IPv4 Address   figuration IPv4 Subnet Mask   gs IPv4 Default Gateway   IPv4 Default Gateway 0.0.0   MTU 1500   DNS Server Configuration   Preferred DNS Server   Alternate DNS Server | Preview Configuration   TCP/IP 1   In (2) NIC type   guration (3) IPv4 Address   figuration IPv4 Address   igs IPv4 Subnet Mask   IPv4 Default Gateway 0.0.0   MAC Address 00:15:18:88:58:FF   MTU 1500   DNS Server Configuration   Preferred DNS Server   Alternate DNS Server | Preview Configuration   TCP/IP ①   guration ③ NIC type Wired <   iguration ③ IPv4 Address 192.168.1.100   gs IPv4 Subnet Mask 255.255.255.0   IPv4 Default Gateway 0.0.0   MAC Address 00.15:18:88:58:FF   MTU 1500   DNS Server Configuration   Preferred DNS Server   Alternate DNS Server | Preview Configuration   TCP/IP I   NIC type Wired   In (2) NIC type   In (2) I   In (2) I | Preview Configuration   TCP/IP Image: Configuration   Image: Signation (Image: Signation (I | Preview Configuration     TCP/IP     ICP/IP     NIC type     IVed Address     1Pv4 Address     1Pv4 Subnet Mask        1Pv4 Subnet Mask        1Pv4 Subnet Mask        1Pv4 Subnet Mask        1Pv4 Subnet Mask        1Pv4 Subnet Mask        1Pv4 Subnet Mask        1Pv4 Subnet Mask        1Pv4 Subnet Mask        1Pv4 Subnet Mask        1Pv4 Subnet Mask           1Pv4 Default Gateway        1Pv4 Default Gateway        1Pv4 Default Gateway |

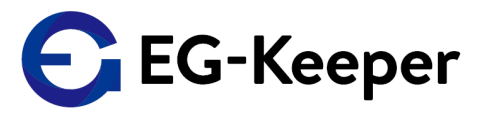

### NIC TypeのWiredのフィールドをクリックしてWirelessを選択します。 Wirelessの設定画面が表示されます。

|           |                        | Preview Configu      | ration            |      |
|-----------|------------------------|----------------------|-------------------|------|
|           | System                 | TCP/IP               |                   |      |
| Ð         | Communication          | NIC type             | Wired             |      |
|           | Internet Configuration |                      | Wired             |      |
|           | Advanced Configuration | IPv4 Address         | Wireless          | test |
|           | wiegand Settings       | IPv4 Subnet Mask     | 255.255.255.0     |      |
| <u>Q.</u> | Video                  | IPv4 Default Gateway | 0.0.0             |      |
| 1         | Image                  | MAC Address          | 00:15:18:88:58:FF |      |
| 63        | Algorithm              | MTU                  | 1500              | byte |
| E         | Face Database          | DNS Server Configur  | ation             |      |
|           |                        | Preferred DNS Server |                   |      |
|           |                        | Alternate DNS Server |                   |      |
|           |                        |                      |                   |      |
|           |                        | 🖹 Save               |                   |      |

#### TCP/IP

| NIC type             | Wireless ~                  |
|----------------------|-----------------------------|
| Wifi Network Mode    | AP Mode 🗸                   |
| SSID                 | EG-Keeper-00:15:18:88:58:FF |
| password             | wds0123456789               |
| IPv4 Address         | 192.168.2.1                 |
| IPv4 Subnet Mask     | 255.255.255.0               |
| IPv4 Default Gateway | 192.168.2.1                 |
| MAC Address          | D4:D2:D6:19:77:1E           |

#### Save

ご注意ください。

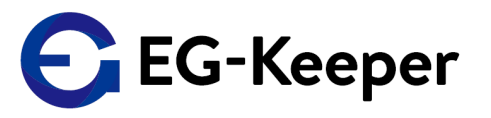

Wirelessの設定画面が表示されましたらWifi Network Modeのフィールドをクリックして 3つ表示された中よりSTA Modeを選択してください。すると右の画面のように STA Modeの設定ができる画面になります。ここで接続したいWifi NetworkのSSID & Passwordを 入力して、Saveをクリックしてください。

| TCP/IP               |                   |                      |                   |   |  |
|----------------------|-------------------|----------------------|-------------------|---|--|
| NIC type             | Wireless ~        |                      |                   |   |  |
| Wifi Network Mode    | AP Mode           | -                    |                   |   |  |
| SSID                 | AP Mode           | TCP/IP               |                   |   |  |
| password             | STA Mode          |                      |                   |   |  |
| IPv4 Address         | Shut Down         | NIC type             | Wireless          | ~ |  |
| IPv4 Subnet Mask     | 255.255.255.0     | Wifi Network Mode    | STA Mode          | ~ |  |
| IPv4 Default Gateway | 192.168.2.1       | SSID                 | test              |   |  |
| MAC Address          | D4:D2:D6:19:77:1E | password             | test1234          |   |  |
|                      |                   | IPv4 Address         | 192.168.2.1       |   |  |
| 🗎 Save               |                   | IPv4 Subnet Mask     | 255.255.255.0     |   |  |
|                      |                   | IPv4 Default Gateway | 0.0.00            |   |  |
| 注意事項)                | Wi-Fiルーター側の設定で    | MAC Address          | D4:D2:D6:19:77:1E |   |  |
| Any接続の               | 場合はEG-Keeperを接続でき | ますが、                 |                   |   |  |
| Any接続拒               | 否(ステルスモード)では、     |                      |                   |   |  |
| EG-Keeper            | は接続できませんので        | E Save               |                   |   |  |

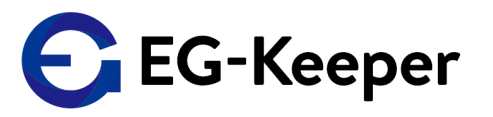

Save後、正常に接続されましたら、下記の赤で囲った部分のように、正常に通信している マークが表示されす。

| NIC type            | Wireless          | ~   |
|---------------------|-------------------|-----|
| Vifi Network Mode   | STA Mode          |     |
| SID                 | SPWH_H33_         | - P |
| assword             |                   |     |
| Pv4 Address         | 192.168.1.100     |     |
| Pv4 Subnet Mask     | 255.255.255.0     |     |
| Pv4 Default Gateway | 0.0.0.0           |     |
| AC Address          | D4:D2:D6:19:77:1E |     |

🖹 Save

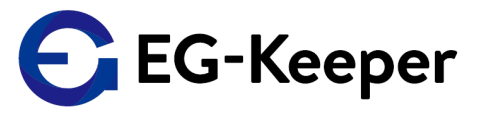

\_\_\_\_\_\_

SSIDとかPasswordが間違って接続できない場合は、下記のようなエラーメッセージが 表示されます。OKでこの画面を終了すると、通信の表示にXが表示されるようになります ので、正しいSSID Passwordに修正してSaveしなおしてください。

Copyright © 2020 株式会社WDS All Rights Reserved

|       | \$<br>\$                                   |   |
|-------|--------------------------------------------|---|
|       | prompt                                     | × |
| 77:1E | SSID Or Password Error, WIFI Not Connectte | d |
|       | OK                                         | : |

### お問合わせ先

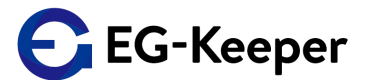

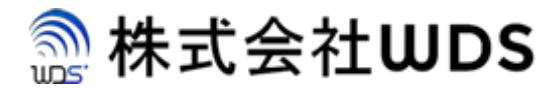

株式会社WDS(ダブリューディーエス)

〒116-0013 東京都荒川区西日暮里2-22-1 ステーションプラザタワー504号

メールアドレス: info@wd-s.com